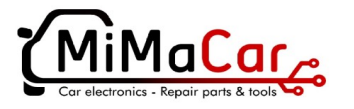

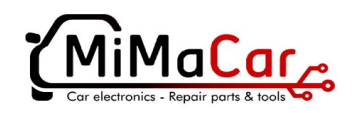

## TMPro2

## Activate new software modules

1. Activating new software modules is very easy. Connect hardware and start software. Go to "**Purchase modules**" – "**Order new modules**".

Software opens screen with 2 windows – left and right.

In left window – "Available modules" – are shown all available for purchasing software modules.

|    | 🔤 Untitled - TMPro                                                                                                    |                                                                                                    |
|----|----------------------------------------------------------------------------------------------------|----------------------------------------------------------------------------------------------------|
|    | File Purchase modules Help                                                                                                    |                                                                                                    |
| 68 | Order new modules                                                                                                    |                                                                                                    |
|    | Available modules                                                                                                    | Order list                                                                                                    |
|    | 33 Peugeot bike engine ECU Marelli<br>35.Volvo, Mitsubishi Cartronic immobox Bosch<br>36.Iveco Daily/Truck immobox Bosch<br>37. Mercedes Actros Atego engine ECU Temic<br>38. Opel.Isuzu immobox Megamos<br>39.PSA VAG Opel Nissan Ford Mitsubishi new ch<br>40.BMW, Rover, Mini immobox EWS<br>41. Mazda immobox Temic<br>42. Mazda immobox Lucas 19AS<br>43. Nissan, Subaru immobox Siemens<br>44. Renault UCH Sagem type 2 | 63.Key copier onto PCF7935 transponder<br>64.Key copier onto JMA TPX1 transponder<br>34.Volvo IMM03 immobox Bosch<br>><br>< |
|    | Double click on r                                                                                                    | nodule to add/remove                                                                                                    |
|    | Order                                                                                                    | Cancel                                                                                                    |
|    |                                                                                                    |                                                                                                    |
|    | Modul                                                                                                    | e selection                                                                                                    |
|    |                                                                                                    |                                                                                                    |
|    | NO THE IOADED                                                                                                    |                                                                                                    |

2. With double click on desired software module you can move it from "Available modules" window to "Order list" window. You can add as many as you wish software modules in "Order list". Also you can move any module from "Order list" back in "Available modules" again by double clicking on it.

| Order new modules                                                                                                    |                                                                                                    |  |  |
|----------------------------------------------------------------------------------------------------|----------------------------------------------------------------------------------------------------|--|--|
| Available modules                                                                                                    | Order list                                                                                                    |  |  |
| 33.Peugeot bike engine ECU Marelli<br>35.Volvo,Mitsubishi Cartronic immobox Bosch<br>36.Iveco Daily/Truck immobox Bosch<br>37.Mercedes Actros Atego engine ECU Temic<br>38.Opel,Isuzu immobox Megamos<br>39.PSA VAG Opel Nissan Ford Mitsubishi new ch<br>40.BMW,Rover,Mini immobox EWS<br>41.Mazda immobox Temic<br>42.Mazda immobox Lucas 19AS<br>43.Nissan,Subaru immobox Siemens<br>44.Renault UCH Sagem type 2 | 63.Key copier onto PCF7935 transponder<br>64.Key copier onto JMA TPX1 transponder<br>34.Volvo IMM03 immobox Bosch |  |  |
| Double click on r                                                                                                    | nodule to add/remove<br>Cancel                                                                                    |  |  |

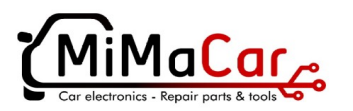

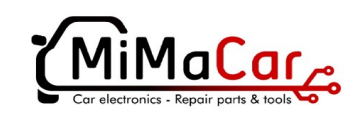

When your selection is ready, press
"Order" button. Software will save on disc file .ord with your order.

You must send this file to e-mail:

order@mimacar.gr

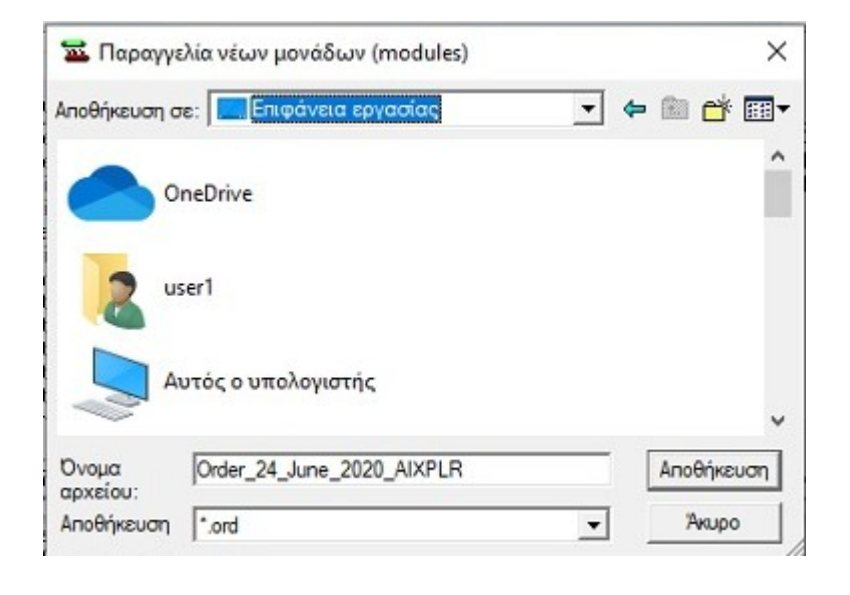

4. After receiving of payment we will send to you Upgrade file **.mod** .

You have to connect hardware and to start software.

Go to **"Purchase modules"** – **"Install new modules"**.

Software opens window and you have to select received by us upgrade file. That`s all.

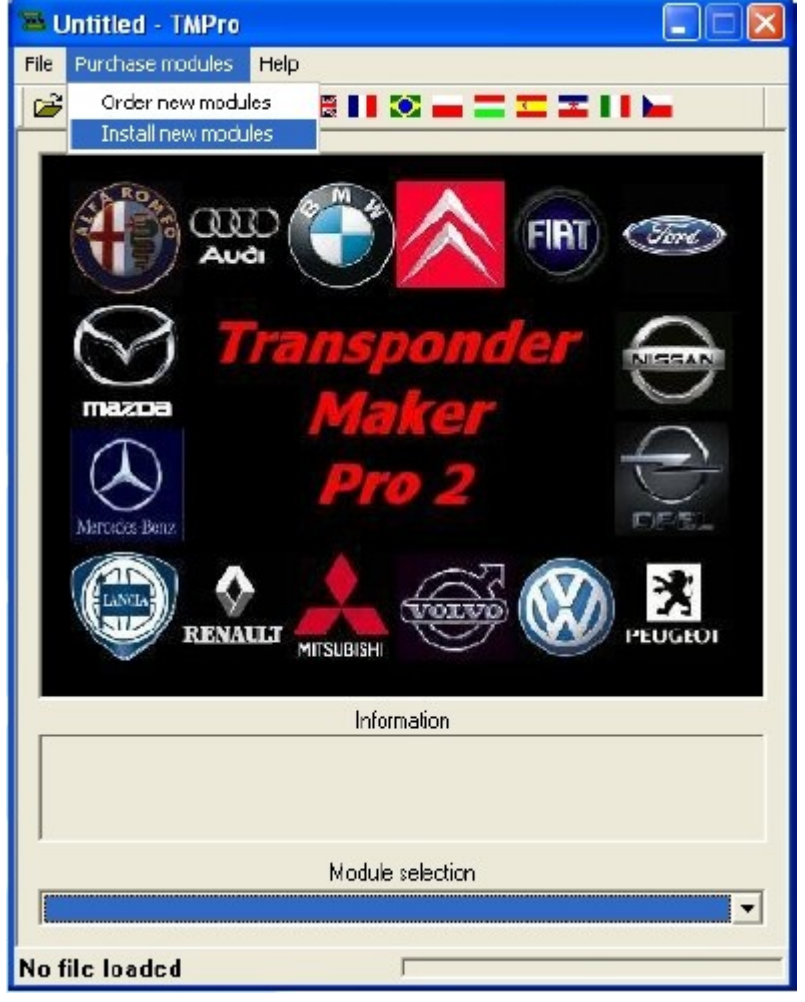